# 在边缘路由器上安装UTD安全虚拟映像

## 目录

简介 先决条件 要求 使用的组件 背景信息 运行Cisco IOS XE SDWAN软件(16.x)的路由器 运行Cisco IOS XE软件(17.x)的路由器 配置 步骤1.上传虚拟映像 步骤2.将安全策略和容器配置文件子模板添加到设备模板 步骤3.使用安全策略和容器配置文件更新或附加设备模板 验证 常见问题 问题1.错误:以下设备没有容器软件服务 问题2.可用内存不足 问题3.非法引用 问题4. UTD已安装并已激活,但未启用 相关信息

## 简介

本文档介绍如何安装统一威胁防御(UTD)安全虚拟映像以在Cisco IOS XE SD-WAN设备上启用安全功能。

## 先决条件

- 使用这些功能之前,请将相关的安全虚拟映像上传到vManage存储库。
- •边缘路由器必须处于vmanage模式,且已附加模板。
- •为入侵防御系统(IPS)、入侵检测系统(IDS)、URL过滤(URL-F)或高级恶意软件防护(AMP)过滤 创建安全策略模板。

## 要求

- •4000集成服务路由器Cisco IOS XE SD-WAN(ISR4000)
- 1000集成服务路由器Cisco IOS XE SD-WAN(ISR1k)
- 1000v云服务路由器(CSR1kv),
- 1000v集成多业务路由器(ISRv)
- 支持8GB DRAM的边缘平台。

## 使用的组件

- 思科UTD虚拟映像
- vManage控制器
- •边缘路由器与控制连接。

本文档中的信息都是基于特定实验室环境中的设备编写的。本文档中使用的所有设备最初均采用原 始(默认)配置。如果您的网络处于活动状态,请确保您了解所有命令的潜在影响。

#### 背景信息

思科UTD映像需要在要安装的设备模板上安装安全策略,并启用安全功能,例如入侵防御系统 (IPS)、入侵检测系统(IDS)、URL过滤(URL-F)和cEdge路由器上的高级恶意软件防护(AMP)。

从软件Cisco下载Cisco UTD Snort IP引擎软件

使用当前Cisco IOS XE版本支持的Cisco UTD虚拟映像regex。使用命令**show utd engine standard** version验证推荐的和支持的UTD映像。

Router01# show utd engine standard version IOS-XE Recommended UTD Version: 1.0.13\_SV2.9.16.1\_XE17.3 IOS-XE Supported UTD Regex: ^1\.0\.([0-9]+)\_SV(.\*)\_XE17.3\$

**注**意下载映像的路径取决于路由器是运行Cisco IOS XE SDWAN软件(16.x)还是通用Cisco IOS XE软件(17.x)。

#### 运行Cisco IOS XE SDWAN软件(16.x)的路由器

获取Cisco UTD Snort IPS引擎软件的路径为路由器/软件定义广域网(SD-WAN)/XE SD-WAN路由器 /和系列集成路由器。

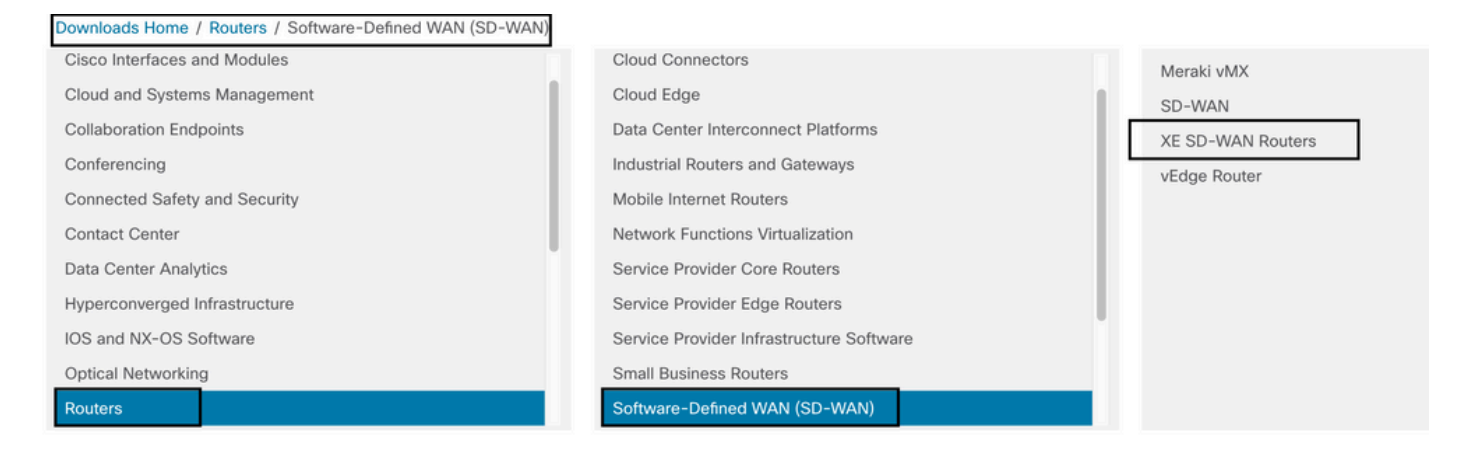

选择cEdge路由器的型号类型。

注意系列聚合服务路由器(ASR)不适用于UTD功能。

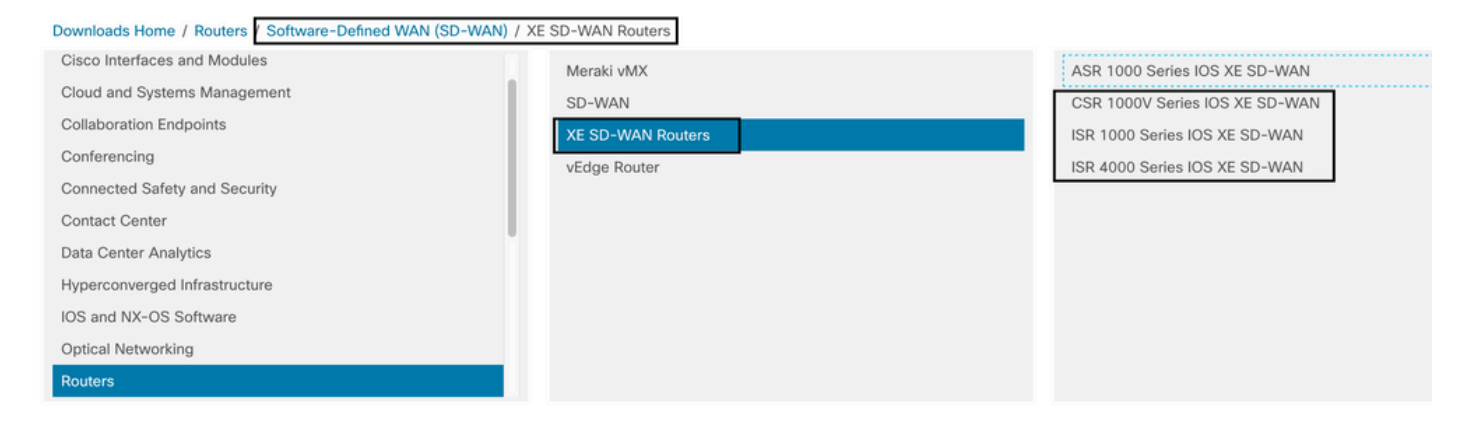

## 选择类型路由器型号后,选择Cisco IOS XE SD-WAN软件选项以获取16.x版本的cEdge的UTD包。

| Downloads Home / Routers / Software-Defined WAN (SD-WAN | / XE SD-WAN Routers / ISR 4000 Series IOS XE SD-WAN |
|---------------------------------------------------------|-----------------------------------------------------|
| Select a Software Type                                  |                                                     |
| IOS XE In-Service Software Upgrade (ISSU) Matrix        |                                                     |
| IOS XE Software                                         |                                                     |

**注**意:为cEdge路由器的16.x代码选择Cisco UTD虚拟映像的下载路径还显示**Cisco IOS XE软件**选项。此路径仅用于为17.x选择cEdge的升级代码,但找不到版本17.x的UTD虚拟映像。 17.x和最新版本上的Cisco unified常规Cisco IOS XE和Cisco IOS XE SDWAN代码,因此获取 17.x的Cisco UTD虚拟映像的路径与常规Cisco IOS XE代码相同。

#### 选择cEdge的当前版本,并下载该版本的UTD软件包。

| Downloads Home / Routers / Softwa                      | are-Defined WAN | I (SD-WAN) / XE SD-WAN Routers / ISR 4000 Series IOS XE SD-WAN                                           | / IOS XE SD-WAN Software- 16                                             | .12.5(MD)                       |      |
|--------------------------------------------------------|-----------------|----------------------------------------------------------------------------------------------------|--------------------------------------------------------------------------|---------------------------------|------|
| Q Search<br>Expand All Collapse A<br>Suggested Release | ui ~            | ISR 4000 Series IOS XE SD-WA<br>Release 16.12.5 MD<br>A My Notifications                                 | AN<br>Related Links ar<br>Release Notes for 19.<br>Release Notes for 16. | Id Documentation<br>2.4<br>12.5 |      |
| Latest Release                                         | ~               | File Information                                                                                         | Release Date                                                             | Size                            |      |
| 16.12.5(MD) 🔿<br>All Release                           | ~               | Cisco ISR 4200 Series IOS XE SD-WAN Software<br>isr4200-ucmk9.16.12.5.SPA.bin<br>Advisories              | 29-Jan-2021                                                              | 482.84 MB                       | ±₩∎  |
| 16<br>Deferred Release                                 | ><br>~          | Cisco ISR 4300 Series IOS XE SD-WAN Software<br>isr4300-ucmk9.16.12.5.SPA.bin<br>Advisories 📑            | 29-Jan-2021                                                              | 557.83 MB                       | ±∵∺∎ |
| 16                                                     | >               | Cisco ISR 4400 Series IOS XE SD-WAN Software<br>isr4400-ucmk9.16.12.5.SPA.bin<br>Advisories 📑            | 29-Jan-2021                                                              | 621.88 MB                       | ±₩∎  |
|                                                        |                 | Cisco ISR 4400v2 Series IOS XE SD-WAN Software<br>isr4400v2-ucmk9.16.12.5.SPA.bin<br>Advisories          | 29-Jan-2021                                                              | 623.49 MB                       | ±₩∎  |
|                                                        |                 | UTD Engine for IOS XE SD-WAN<br>secapp-ucmk9.16.12.05.1.0.18_SV2.9.16.1_XE16.12.x86_64.tar<br>Advisories | 29-Jan-2021                                                              | 52.01 MB                        | ±₩∎  |

Cisco IOS XE版本17.2.1r和最新版本使用universalk9映像在Cisco IOS XE设备上部署Cisco IOS XE SD-WAN和Cisco IOS XE。

UTD Snort IPS引擎软件位于Routers > Branch Routers > Series Integrated Router中。

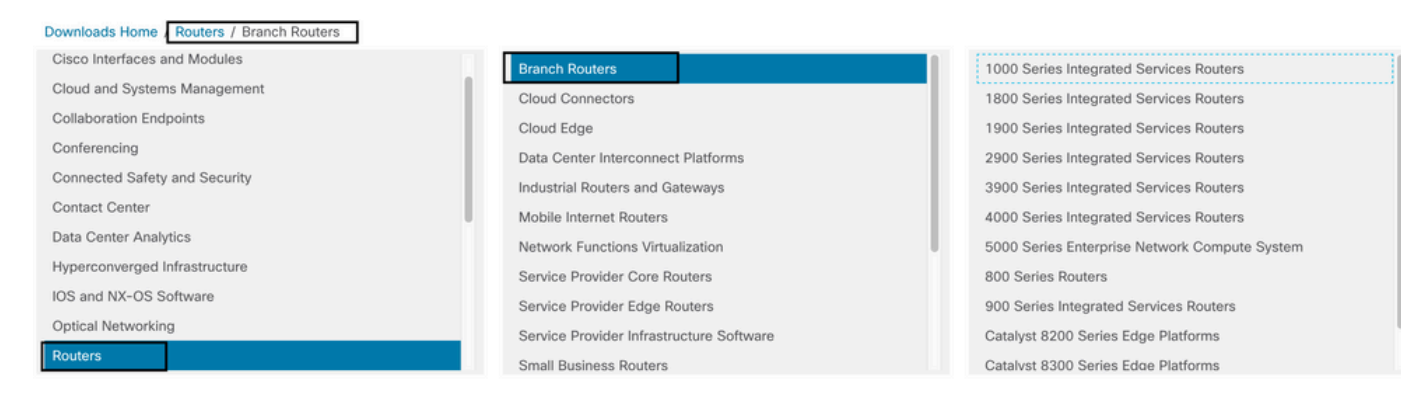

### 选择路由器的型号类型后,选择UTD Snort IPS Engine Software。

# Software Download

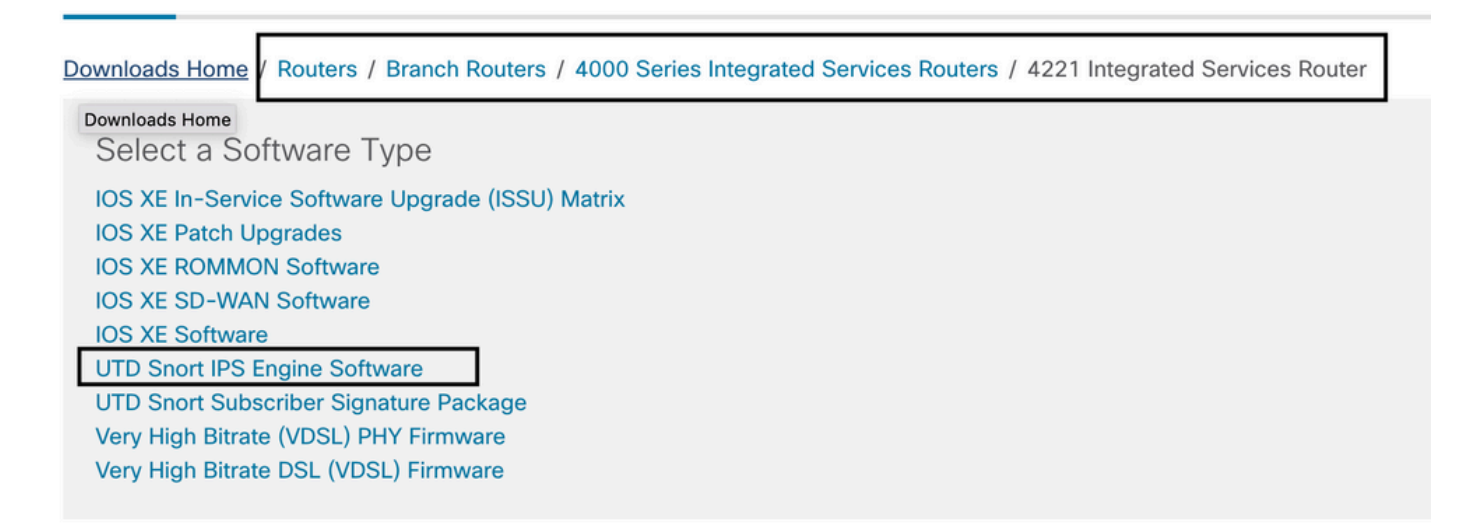

选择路由器的当前版本,并为所选版本下载UTD软件包。

## Software Download

| Downloads Home / Routers / Branch Routers / 4000 Series Integrated Services Routers / 4221 Integrated Services Router / UTD Snort IPS Engine Software- 17.7.1a |     |                                                                                                    |                             |                                    |  |  |  |
|----------------------------------------------------------------------------------------------------|-----|----------------------------------------------------------------------------------------------------|-----------------------------|------------------------------------|--|--|--|
| Q Search Expand All Collapse All Latest Release                                                                                                    | ~   | 4221 Integrated Services Router<br>Release 17.7.1a<br>My Notifications                                               | Related Links and           | d Documentation<br>locumentation - |  |  |  |
| 17.7.1a                                                                                                    |     |                                                                                                    |                             |                                    |  |  |  |
| 16.6.7a<br>All Release                                                                                                    | ~   | File Information UTD Engine OVA for 17.7.1 release iosxe-utd.17.07.01a.1.0.3_SV2.9.16.1_XE17.7.x86_64.ova Advisories | Release Date<br>30-Nov-2021 | Size<br>147.72 MB                  |  |  |  |
| 16.6                                                                                                    | > [ | UTD Engine for IOS XE                                                                                                | 30-Nov-2021                 | 52.51 MB                           |  |  |  |
| 17                                                                                                    | >   | secapp-utd.17.07.01a.1.0.3_SV2.9.16.1_XE17.7.x86_64.tar<br>Advisories C                                              |                             |                                    |  |  |  |
| 16                                                                                                    | >   |                                                                                                    |                             |                                    |  |  |  |

**注意**:运行Cisco IOS XE软件而非Viptela代码的Cisco ISR1100X系列路由器(Cisco Nutella路由器SR1100X-4G/6G)基于x86\_x64。为ISR4K发布的Cisco UTD虚拟映像可以在 这些路由器上运行。您可以在Nutella路由器上安装当前Cisco IOS XE SDWAN版本支持的相 同Cisco UTD映像代码版本regex。使用命令**show utd engine standard version**验证推荐的和 支持的Cisco UTD正则表达式。

## 配置

#### 步骤1.上传虚拟映像

确保虚拟映像与cEdge上当前的Cisco IOS XE SDWAN代码相匹配,然后将其上传到vmanage存储 库。

导航到维护>软件存储库>虚拟映像>上传虚拟映像> vManage。

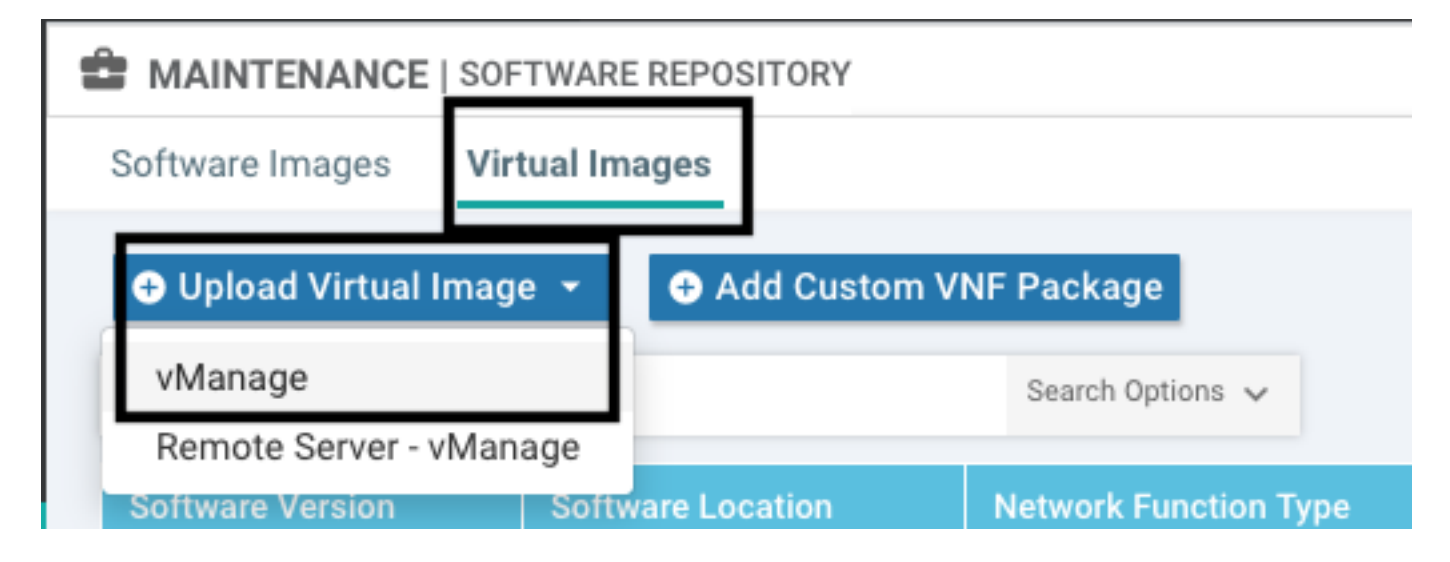

| =  | Cisco vManag          | е                 | 전 전 전 전 전 전 전 전 전 전 전 전 전 전 전 전 전 전 전                                                           | •       | Û           | <b>*</b>      | Ø           | admin 👻       |
|----|-----------------------|-------------------|-------------------------------------------------------------------------------------------------|---------|-------------|---------------|-------------|---------------|
| 55 |                       | FTWARE REPOSITORY |                                                                                                 | _       |             |               |             |               |
|    | Software Images Vir   | tual Images       |                                                                                                 |         |             |               |             |               |
| \$ | O Upload Virtual Imag | je 👻 🕒 Add Custor | 1 VNF Package                                                                                   |         |             |               |             | 08            |
| a  | Q                     |                   | Search Options 🐱                                                                                |         |             |               |             | Total Rows: 1 |
|    | Software Version      |                   | Upload Virtual Image to vManage X                                                               | Availal |             |               |             |               |
| ÷  | 2.2.1                 | vmanage           | A Do not refresh the Web Drewner or olick Web Drewner Dack button while image is being unloaded | SDAVO   | _sdavc_cont | tainer_2.2.1, | _19.2.3-sda | ivc.tar. ***  |
| ** |                       |                   | File Uploading (Total:1)                                                                        |         |             |               |             |               |
| 8  |                       |                   | secapp-utd.17.04.01b.1.0.9_SV2.9.16.1_XE17.4.x86_64.tar                                         |         |             |               |             |               |
|    |                       |                   | Please wait. Server is Processing                                                               |         |             |               |             |               |
|    |                       |                   |                                                                                                 |         |             |               |             |               |
|    |                       |                   |                                                                                                 |         |             |               |             |               |
|    |                       |                   |                                                                                                 |         |             |               |             |               |
|    |                       |                   |                                                                                                 |         |             |               |             |               |
|    |                       |                   |                                                                                                 |         |             |               |             |               |
|    |                       |                   |                                                                                                 |         |             |               |             |               |
|    |                       |                   |                                                                                                 |         |             |               |             |               |
|    |                       |                   |                                                                                                 |         |             |               |             |               |
|    |                       |                   |                                                                                                 |         |             |               |             |               |
|    |                       |                   |                                                                                                 |         |             |               |             |               |

#### 成功上传思科UTD虚拟映像后,请仔细检查其是否位于存储库中。

| MAINTENANCE   SOFTV                                                                                                    | VARE REPOSITORY                                                                        |                                      |                                                 |                                                                                                    | Virt                                                                                                    | ual image uploaded successfully                                                                                                    | . 0                                                                                                    |
|----------------------------------------------------------------------------------------------------|----------------------------------------------------------------------------------------|--------------------------------------|-------------------------------------------------|----------------------------------------------------------------------------------------------------|----------------------------------------------------------------------------------------------------|----------------------------------------------------------------------------------------------------|----------------------------------------------------------------------------------------------------|
| Software Images Virtua                                                                                                    | al Images                                                                              |                                      |                                                 |                                                                                                    |                                                                                                    |                                                                                                    |                                                                                                    |
|                                                                                                    | - 🕂 Add Custor                                                                         | n VNF Package                        |                                                 |                                                                                                    |                                                                                                    |                                                                                                    |                                                                                                    |
| Q                                                                                                    |                                                                                        | Search 0                             | Options 🗸                                       |                                                                                                    |                                                                                                    |                                                                                                    |                                                                                                    |
|                                                                                                    |                                                                                        |                                      |                                                 |                                                                                                    |                                                                                                    |                                                                                                    |                                                                                                    |
| Isco Cisco vManage                                                                                                    |                                                                                        |                                      |                                                 |                                                                                                    |                                                                                                    | <b>▲</b> ₿                                                                                                    | 🔎 🚱 iaestrad                                                                                                    |
| MAINTENANCE   SOFTWARE REPOSITORY                                                                                                    |                                                                                        |                                      |                                                 |                                                                                                    |                                                                                                    |                                                                                                    |                                                                                                    |
| Software Images Virtual Images                                                                                                    |                                                                                        |                                      |                                                 |                                                                                                    |                                                                                                    |                                                                                                    |                                                                                                    |
| O Upload Virtual Image 👻 O Add Custon                                                                                                    | VNF Package                                                                            |                                      |                                                 |                                                                                                    |                                                                                                    |                                                                                                    | 00                                                                                                    |
| Q                                                                                                    | Search Options 🗸                                                                       |                                      |                                                 |                                                                                                    |                                                                                                    |                                                                                                    | Total Rows                                                                                                    |
| Software Version Software Location                                                                                                    | Network Function Type                                                                  | Image Type                           | Architecture                                    | Version Type Name                                                                                                    | Vendor                                                                                                    | Available Files                                                                                                    | Updated On                                                                                                    |
| 1.0.16_SV2.9.16.1_XE17.3 vmanage                                                                                                    | App-Hosting                                                                            | Lice                                 | x86_64                                          | Security Application                                                                                                 | Cisco Systems, Inc.                                                                                             | app-hosting_UTD-Snort-Feature-x86_64_1.0.16                                                                                                    | 05 Nov 2021 2:39:19 PM                                                                                                    |
|                                                                                                    |                                                                                        | Lwe .                                | x86_64                                          | Security Application                                                                                                 | Cisco Systems, Inc.                                                                                             | app-hosting_UTD-Snort-Feature-x86_64_1.0.13                                                                                                    | 05 Nov 2021 11:31:22 A                                                                                                    |
| 1.0.13_SV2.9.16.1_XE17.3 Vmanage                                                                                                    | App-Hosting                                                                            | 6.00                                 |                                                 |                                                                                                    |                                                                                                    |                                                                                                    |                                                                                                    |
| 1.0.12_SV2.9.16.1_XE17.3 vmanage                                                                                                    | App-Hosting                                                                            | Lice                                 | x86_64                                          | Security Application                                                                                                 | Cisco Systems, Inc.                                                                                             | app-hosting_UTD-Snort-Feature-x86_64_1.0.12                                                                                                    | 05 Nov 2021 3:51:20 PM ***                                                                                                    |
| 1.0.12_SV2.9.16.1_XE17.4 vmanage<br>1.0.12_SV2.9.16.1_XE17.4 vmanage<br>1.0.12_SV2.9.13.0_XE16 vmanage                                                                                                    | App-Hosting<br>App-Hosting<br>App-Hosting                                              | Lite                                 | x86_64<br>aarch64                               | Security Application<br>Security Application                                                                         | Cisco Systems, Inc.<br>Cisco Systems, Inc.                                                                      | app-hosting_UTD-Snort-Feature-x86_64_1.0.12<br>app-hosting_UTD-Snort-Feature-aarch64_1.0.12                                                                                                    | 05 Nov 2021 3:51:20 PM                                                                                                    |
| 1.0.12_SV2.9.16.1_XE17.4 vmanage<br>1.0.12_SV2.9.16.1_XE17.4 vmanage<br>1.0.12_SV2.9.13.0_XE16 vmanage<br>1.0.12_SV2.9.13.0_XE16 vmanage                                                                                                    | App-Hosting<br>App-Hosting<br>App-Hosting<br>App-Hosting                               | Lice<br>Lice<br>Lice                 | x86_64<br>aarch64<br>x86_64                     | Security Application<br>Security Application<br>Security Application                                                 | Cisco Systems, Inc.<br>Cisco Systems, Inc.<br>Cisco Systems, Inc.                                               | app-hosting_UTD-Snort-Feature-x86_64_1.0.12<br>app-hosting_UTD-Snort-Feature-aarch64_1.0.12<br>app-hosting_UTD-Snort-Feature-x86_64_1.0.12                                                                                               | 05 Nov 2021 3:51:20 PM<br>24 Jul 2020 10:50:24 AM<br>24 Jul 2020 10:50:17 AM                                                                                     |
| 1.0.12_SVZ.9.16.1_XE17.3         vmanage           1.0.12_SV2.9.16.1_XE17.4         vmanage           1.0.12_SV2.9.13.0_XE16         vmanage           1.0.12_SV2.9.13.0_XE16         vmanage           1.0.12_SV2.9.13.0_XE16         vmanage | App-Hosting<br>App-Hosting<br>App-Hosting<br>App-Hosting<br>App-Hosting                | Lice<br>Lice<br>Lice<br>Lice         | x86_64<br>aarch64<br>x86_64<br>x86_64           | Security Application<br>Security Application<br>Security Application<br>Security Application                         | Cisco Systems, Inc.<br>Cisco Systems, Inc.<br>Cisco Systems, Inc.<br>Cisco Systems, Inc.                        | app-hosting_UTD-Snort-Feature-x86_64_1.0.12<br>app-hosting_UTD-Snort-Feature-aarch64_1.0.12<br>app-hosting_UTD-Snort-Feature-x86_64_1.0.12<br>app-hosting_UTD-Snort-Feature-x86_64_1.0.10                                                | 05 Nov 2021 3:51:20 PM<br>24 Jul 2020 10:50:24 AM<br>24 Jul 2020 10:50:17 AM<br>16 Jan 2021 9:40:36 PM                                                           |
| 1.0.12,5V2.9.16.1,XE17.3         vmanage           1.0.12,5V2.9.16.1,XE17.4         vmanage           1.0.12,5V2.9.13.0,XE16         vmanage           1.0.12,5V2.9.13.0,XE16         vmanage           1.0.10,5V2.9.13.0,XE16         vmanage | App-Hosting<br>App-Hosting<br>App-Hosting<br>App-Hosting<br>App-Hosting<br>App-Hosting | Lice<br>Lice<br>Lice<br>Lice<br>Lice | x86_64<br>aarch64<br>x86_64<br>x86_64<br>x86_64 | Security Application<br>Security Application<br>Security Application<br>Security Application<br>Security Application | Cisco Systems, Inc.<br>Cisco Systems, Inc.<br>Cisco Systems, Inc.<br>Cisco Systems, Inc.<br>Cisco Systems, Inc. | app-hosting_UTD_Snort-Feature x86_54_1.0.12<br>app-hosting_UTD_Snort-Feature-aarch64_1.0.12<br>app-hosting_UTD_Snort-Feature-x86_54_1.0.12<br>app-hosting_UTD_Snort-Feature-x86_54_1.0.10<br>app-hosting_UTD_Snort-Feature-x86_54_1.0.10 | 05 Nov 2021 3:51:20 PM            24 Jul 2020 10:50:24 AM            24 Jul 2020 10:50:17 AM            16 Jan 2021 9:40:36 PM            18 May 2020 10:10:22 A |

## 步骤2.将安全策略和容器配置文件子模板添加到设备模板

将之前创建的安全策略添加到设备模板。安全策略必须具有IPS/IDS、URL-F或AMP过滤策略才能 将其添加到设备模板。自动打开容器配置文件。使用默认容器配置文件或在需要时对其进行修改。

| Security Policy     | installpartition             | • |
|---------------------|------------------------------|---|
| Container Profile * | Factory_Default_UTD_Template | • |

## 步骤3.使用安全策略和容器配置文件更新或附加设备模板

将模板更新或附加到cEdge路由器。请注意,在config diff中,已配置功能IPS/IDS、URL-F或 AMP过滤的应用托管配置和UTD引擎。

|     | 258 | app-hosting appid utd                                  |
|-----|-----|--------------------------------------------------------|
|     | 259 | app-resource package-profile cloud-low                 |
|     | 260 | app-vnic gateway0 virtualportgroup 0 guest-interface 0 |
|     | 261 | guest-ipaddress 192.168.1.2 netmask 255.255.255.252    |
|     | 262 |                                                        |
|     | 263 | app-vnic gatewayl virtualportgroup 1 guest-interface 1 |
|     | 264 | guest-ipaddress 192.0.2.2 netmask 255.255.255.252      |
|     | 265 |                                                        |
|     | 266 | start                                                  |
|     | 267 | 1                                                      |
| 258 | 268 | lldp run                                               |
| 259 | 269 | nat64 translation timeout tcp 60                       |
| 260 | 270 | nat64 translation timeout udn 1                        |
|     | 271 | utd multi-tenancy                                      |
|     | 272 | utd engine standard multi-tenancy                      |
|     | 273 | threat-inspection profile GPC_IPS_v06_copy_copy        |
|     | 274 | threat detection                                       |
|     | 275 | policy security                                        |
|     | 276 | logging level warning                                  |
|     | 277 | 4                                                      |
|     | 278 | utd global                                             |
|     | 279 |                                                        |
|     | 280 | 4                                                      |
|     | 281 | policy                                                 |
|     | 282 | no app-visibility                                      |
|     | 283 | no flow-visibility                                     |
|     | 284 | no implicit-acl-logging                                |
|     | 285 | log-frequency 1000                                     |
|     | 286 | - I                                                    |

模板状态更改为**Done-scheduled**,因为vmanage注意到应用的配置具有UTD引擎功能,因此 vmanage确定cEdge需要安装虚拟映像才能使用UTD安全功能。

| Push Feature Template Configuration   🥝 Validation Success 👻 |                  |  |                                 |                            |              |          |            |         |  |
|--------------------------------------------------------------|------------------|--|---------------------------------|----------------------------|--------------|----------|------------|---------|--|
| Total Task: 1   Done - Scheduled : 1                         |                  |  |                                 |                            |              |          |            |         |  |
|                                                              |                  |  |                                 |                            |              |          |            |         |  |
| Q                                                            |                  |  | Search Options 🗸                |                            |              |          |            |         |  |
| >                                                            | Status           |  | Message                         | Chassis Number             | Device Model | Hostname | System IP  | Site ID |  |
| >                                                            | Done - Scheduled |  | Device needs to install some ap | CSR-FDCDD4AE-4DB9-B79B-8FF | CSR1000v     | ZBFWTest | 70.70.70.1 | 70      |  |

将模板移至计划状态后,任务菜单中会**显示一**个正在进行的新任务**。**新任务是**Lxc安装**,这意味着 vmanage在推送新配置之前自动开始将虚拟映像安装到cEdge。

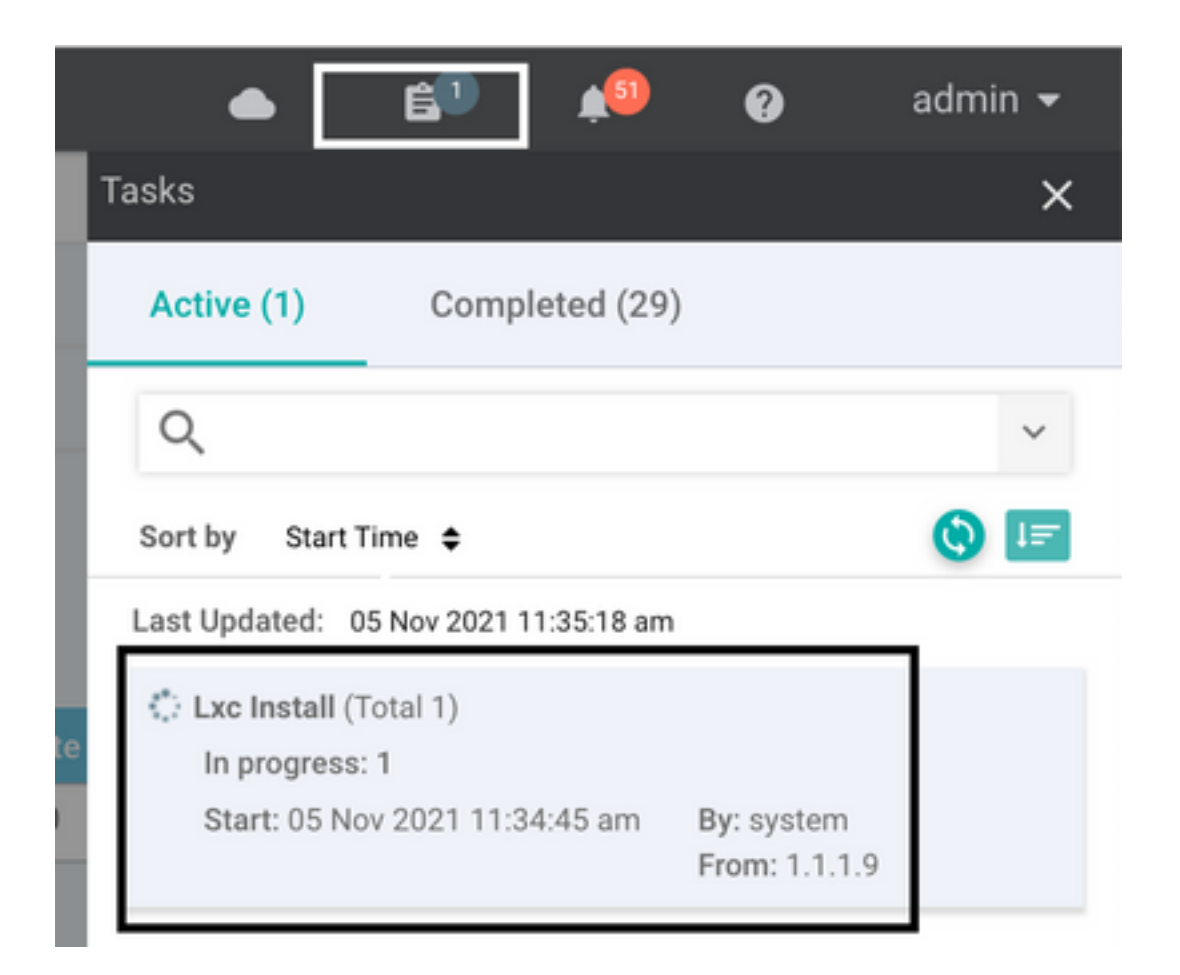

安装LX容器后,vManage会推送带有UTD功能的预定配置。由于之前已计划配置,因此没有新任务

| Ê 1                         | ASK VIEW                                                                                                    | -                                                                                                    |                                                                                                    |                                                                                                    |                                         |  |  |  |
|-----------------------------|----------------------------------------------------------------------------------------------------|----------------------------------------------------------------------------------------------------|----------------------------------------------------------------------------------------------------|----------------------------------------------------------------------------------------------------|-----------------------------------------|--|--|--|
| Lxc                         | Lxc Install   Validation Success -                                                                                                    |                                                                                                    |                                                                                                    |                                                                                                    |                                         |  |  |  |
| Total Task: 1   Success : 1 |                                                                                                    |                                                                                                    |                                                                                                    |                                                                                                    |                                         |  |  |  |
|                             |                                                                                                    |                                                                                                    |                                                                                                    |                                                                                                    | 08                                      |  |  |  |
| Q                           |                                                                                                    | Search Options 🗸                                                                                                    |                                                                                                    |                                                                                                    | Total Rows: 1                           |  |  |  |
| - 2                         | Status                                                                                                    |                                                                                                    | Device IP                                                                                             | Message                                                                                                    | Start Time                              |  |  |  |
| ~                           | Success                                                                                                    |                                                                                                    | 70.70.70.1                                                                                            | Done - Lxc Install                                                                                                    | 05 Nov 2021 12:06:03 PM CST             |  |  |  |
|                             | [5-409-2021 18:06:03 UTC] Total number of Container apps to be installed: 1. Container apps to be installed are following: [app-hosting-UTD-Snort-Feature-x86_64-1.0.13_SV2.9.16.1_XE17.3]<br>[5-409-2021 18:06:03 UTC] Started J/1 Lx countainer (app-hosting-UTD-Snort-Feature-x86_64-1.0.13_SV2.9.16.1_XE17.3] installation<br>[5-409-2021 18:06:03 UTC] Checking If us is enabled on device |                                                                                                    |                                                                                                    |                                                                                                    |                                         |  |  |  |
|                             | [5-Nov-2021 18:00:04 (<br>[5-Nov-2021 18:06:09 (<br>[5-Nov-2021 18:06:20 (<br>[5-Nov-2021 18:06:20 (                                                                                                    | TC Container app image: app-hosting_UTD-Sno<br>TC Contection Instance: 4, Color: biz-inter<br>TC Downloading http://l.l.1.9:8880/software, | t-Feature-x86_64_1.0.13_SV2.9.16.1_XE17.3_se<br>iet<br>/package/lxc/app-hosting_UTD-Snort-Feature-x80 | capp-utd.17.03.03.1.0.13_SV2.9.16.1_XE17.3.x86_64.tar<br>5_64_1.0.13_SV2.9.16.1_XE17.3_secapp-utd.17.03.03.1.0.13_SV2.9.16. | 1_XE17.3.x86_64.tar?deviceId=70.70.70.1 |  |  |  |

# 验证

0

验证cEdge是否与vManage同步,是否附加了模板。

## 导航到**配置>设备**

| CONFIGURATION   DEVICES                                                                        |                       |              |            |         |         |                   |               |          |  |
|------------------------------------------------------------------------------------------------|-----------------------|--------------|------------|---------|---------|-------------------|---------------|----------|--|
| WAN Edge List Controllers Unclaimed WAN Edges                                                  |                       |              |            |         |         |                   |               |          |  |
| (]) Change Mode 👻 🕹 Upload WAN Edge List 🔯 Export Bootstrap Configuration 🖾 Sync Smart Account |                       |              |            |         |         |                   |               |          |  |
| Q 70.70.70.1 ×                                                                                 | Search Options 🗸      |              |            |         |         |                   |               |          |  |
| Enterprise Cert Expiration Date                                                                | Subject SUDI serial # | Hostname     | System IP  | Site ID | Mode    | Assigned Template | Device Status | Validity |  |
| NA                                                                                             | NA                    | SAASRouter01 | 70.70.70.1 | 70      | vManage | testZBFW          | In Sync       | valid    |  |

验证是否已安装Cisco UTD版本:

#### Router02# show utd engine standard version

UTD Virtual-service Name: utd IOS-XE Recommended UTD Version: 1.0.12\_SV2.9.16.1\_XE17.4 IOS-XE Supported UTD Regex: ^1\.0\.([0-9]+)\_SV(.\*)\_XE17.4\$ UTD Installed Version: 1.0.12\_SV2.9.16.1\_XE17.4 <<<<<<<>

#### 注意:UTD安装的版本不能处于UNSUPPORTED状态。

#### 检查UTD是否处于运行状态,并返回下一个输出:

: 0

VCPU

Router02# show app-hosting list App id State utd RUNNING <<<<<<< 下一个命令汇总了之前的命令并显示当前状态和版本:

| Router02# show app-host | ciı | ng detail appid utd                                                    |
|-------------------------|-----|------------------------------------------------------------------------|
| App id                  | :   | utd                                                                    |
| Owner                   | :   | ioxm                                                                   |
| State                   | :   | RUNNING <b>&lt;&lt;&lt;&lt;&lt;&lt;</b>                                |
| Application             |     |                                                                        |
| Туре                    | :   | LXC                                                                    |
| Name                    | :   | UTD-Snort-Feature                                                      |
| Version                 | :   | 1.0.12_SV2.9.16.1_XE17.4                                               |
| Description             | :   | Unified Threat Defense                                                 |
| Path                    | :   | <pre>/bootflash/.UTD_IMAGES/iox-utd_1.0.12_SV2.9.16.1_XE17.4.tar</pre> |
| URL Path                | :   |                                                                        |
| Activated profile name  | :   | cloud-low                                                              |
| Resource reservation    |     |                                                                        |
| Memory                  | :   | 2048 MB                                                                |
| Disk                    | :   | 861 MB                                                                 |
| CPU                     | :   |                                                                        |
| CPU-percent             | :   | 7 8                                                                    |

Show utd engine standard status命令显示UTD引擎的运行状况以及获取签名更新的列表时间。

| Router02# <b>show</b>            | v utd engin                             | ne standard             | status       |              |          |
|----------------------------------|-----------------------------------------|-------------------------|--------------|--------------|----------|
| Engine version                   | 1 <b>:</b> :                            | 1.0.6_SV2.9.            | 13.0_XE17.2  | 2            |          |
| Profile                          | : (                                     | Cloud-Low               |              |              |          |
| System memory                    | :                                       |                         |              |              |          |
|                                  | Usage : :                               | 20.10 %                 |              |              |          |
|                                  | Status : 0                              | Green                   |              |              |          |
| Number of engi                   | nes :                                   | 1                       |              |              |          |
| Engine                           | Running                                 | Health                  | Reason       |              |          |
| Engine(#1):                      | Yes                                     | Green                   | None         | <<<<<<<      | ·····    |
|                                  |                                         |                         |              | ======       |          |
| Overall system                   | n status: (                             | Green <<<               | <b>~~~~~</b> | ····         |          |
| Signature upda                   | ate status                              | :                       |              |              |          |
|                                  | ======================================= | ==                      | 00100 150    | _            |          |
| Current signat                   | ure packag                              | ge version:             | 29130.156.9  | 5            |          |
| Last update st<br>Last successfu | latus: Suco<br>11 update 1              | cessiui<br>time: Wed No | v 25 07:27   | :35 2020 EDT | <<<<<<<< |

Last failed update time: None Last failed update reason: None Next update scheduled at: None Current status: Idle

#### 使用下一命令验证启用的功能:

Router02# show platform hardware qfp active feature utd config Global configuration NAT64: disabled Drop pkts: disabled Multi-tenancy: enabled Data plane initialized: yes TLS Decryption Policy: disabled Divert controller mode: enabled SN threads: 12 CFT inst id 0 feat id 2 fo id 2 chunk id 13 Max flows: 55000 SN Health: channel: Threat Defense : Green SN Health: channel: Service : Down Context Id: 0, Name: Global domain Security Context Ctx Flags: (0x1c70001) Engine: Standard : Enabled State SN Redirect Mode : Fail-open, Divert Threat-inspection: Enabled, Mode: IPS Domain Filtering : Not Enabled URL Filtering : Enabled <<<<<< File Inspection : Enabled <<<<<< All Interfaces : Enabled

## 常见问题

问题1.错误:以下设备没有容器软件服务

激活虚拟映像。

导航到维护>软件>激活

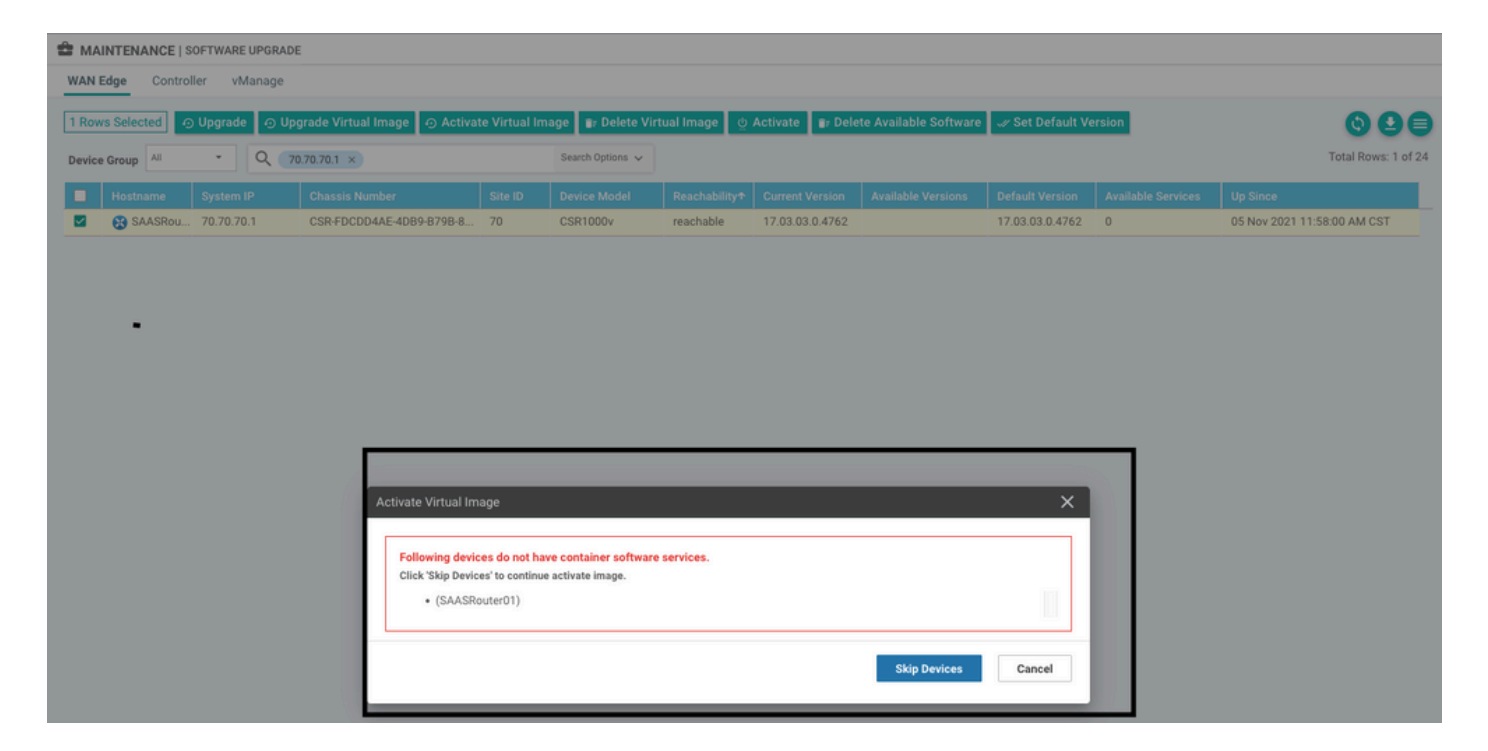

虚拟映像发送错误:**设备没有容器软件版本**,如果所选的cEdge路由器没有容器配置文件子模板的 安全策略。

| Additional Templates                                         |                                                                                                    |                                                                      |
|--------------------------------------------------------------|----------------------------------------------------------------------------------------------------|----------------------------------------------------------------------|
| AppQoE                                                       | Choose                                                                                                    | •                                                                    |
| Global Template *                                            | Factory_Default_Global_CISCO_Template                                                                                         | ▼ 0                                                                  |
| Cisco Banner                                                 | Choose                                                                                                    | •                                                                    |
| Cisco SNMP                                                   | Choose                                                                                                    | •                                                                    |
| CLI Add-On Template                                          | Choose                                                                                                    | •                                                                    |
| Policy                                                       | Choose                                                                                                    | •                                                                    |
| Probes                                                       | Choose                                                                                                    | •                                                                    |
| Security Policy                                              | CHI_Security_Policy_2                                                                                                    | •                                                                    |
|                                                              |                                                                                                    |                                                                      |
| Security Delicy                                              |                                                                                                    |                                                                      |
| Please check the Software I<br>are aligned. This is an infor | Download page to ensure your device container versions are up-to-date with th<br>native message and no action may be required | he device version if applicable. It is always recommended that these |
| Factor                                                       | ry_Default_UTD_Template                                                                                                    |                                                                      |

如果您使用的安全策略包括需要UTD软件包的安全功能,例如入侵防御系统(IPS)、入侵检测系统(IDS)、URL过滤(URL-F)和高级恶意软件防护(AMP),则系统会自动添加此模板。并非所有可用的

#### 安全功能都需要UTD引擎,例如简单ZBFW功能。

#### Add Security Policy

Choose a scenario that fits your use-case. Click Proceed to continue building your desired policies.

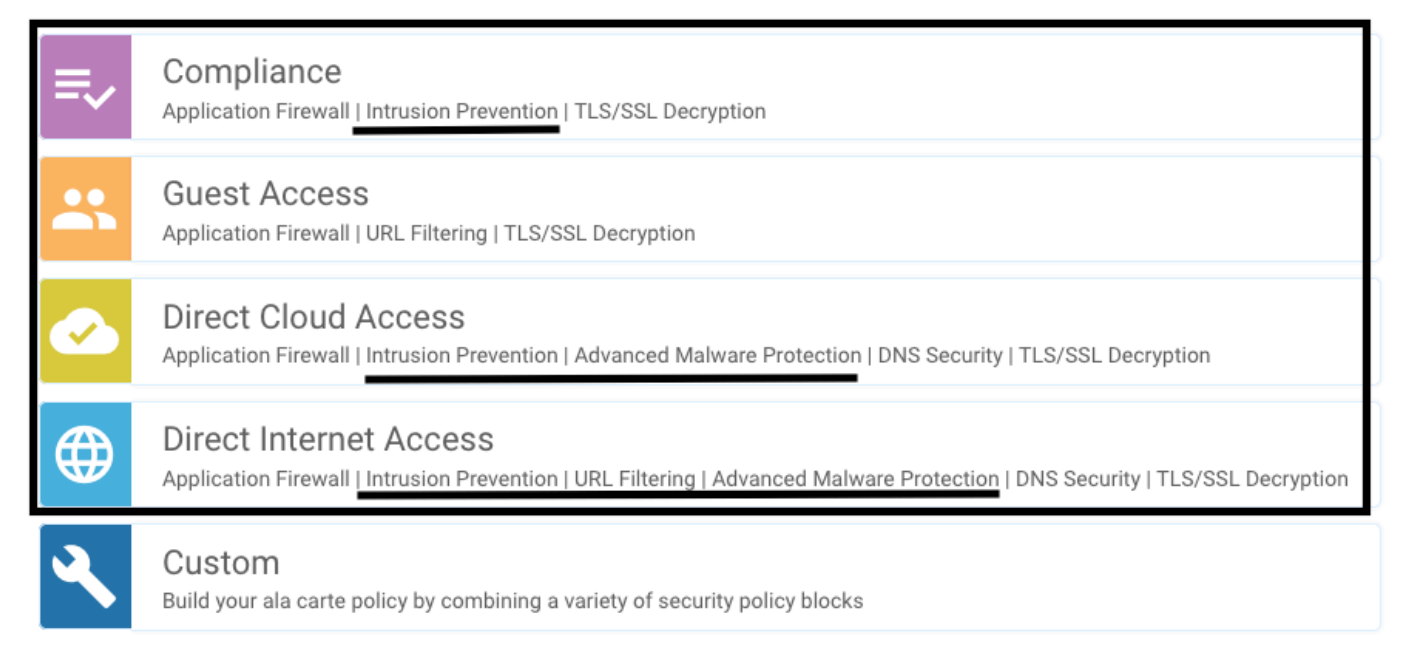

使用容器配置文件子模板推送模板后,vmanage将自动安装虚拟映像。

### 问题2.可用内存不足

确保cEdge路由器具有8 GB DRAM内存,否则,Lxc Install进程发送**Device is not configured to** accept new configuration。可用内存不足错误。使用UTD功能的cEdge路由器的要求是至少有8 GB的DRAM。

| E TAS      | K VIEW                                                                                                    |                                                                                         |                                                                    |                                                                                |                       |            |
|------------|----------------------------------------------------------------------------------------------------|-----------------------------------------------------------------------------------------|--------------------------------------------------------------------|--------------------------------------------------------------------------------|-----------------------|------------|
| Lxc Inst   | all   Validation Success *                                                                                                    |                                                                                         |                                                                    |                                                                                | Initiated By: system  | From: 1.1. |
| Total Ta   | sk: 1   Failure : 1                                                                                                    |                                                                                         |                                                                    |                                                                                |                       |            |
|            |                                                                                                    |                                                                                         |                                                                    |                                                                                |                       | 00         |
| ۹          |                                                                                                    | Search Options 🐱                                                                        |                                                                    |                                                                                |                       | Total Rows |
| - <b>2</b> | Status                                                                                                    |                                                                                         | Device IP                                                          | Message                                                                        | Start Time            |            |
| ~          | 🙁 Failure                                                                                                    |                                                                                         | 70.70.70.2                                                         | Failed to install 1/1 bxc countainer (app-hosting-UTD-Snort-Feature-x86_64-1.0 | 05 Nov 2021 1:31:09 P | M CST      |
|            | 5-Nov-2021 19:31:09 UTC] Checking if iox<br>5-Nov-2021 19:31:10 UTC] Waiting for iox<br>5-Nov-2021 19:31:24 UTC] iox enable<br>5-Nov-2021 19:31:24 UTC] iox enabled on<br>5-Nov-2021 19:31:29 UTC] Failed to insta | is enabled on device<br>to be enabled on device<br>device<br>ill 1/1 lxc countainer (ap | p-hosting-UTD-Snort-Feature-x86_64-1.0.13_5V2.9.16.1_XE17.3).      |                                                                                |                       |            |
| P          | re config validation failed. Device is n                                                                                                    | ot configured to accept n                                                               | ew configuration. Available memory insufficient, required CPU:7 pe | rcent, reserved CPU:0 percent, available CPU:75 percent, required i            | memory:2097152 KB, r  | ase U      |
|            |                                                                                                    |                                                                                         |                                                                    |                                                                                |                       | ^ ¥        |

在本例中,CSRv只有4 GB的DRAM。将内存升级到8GB DRAM后,安装成功。

使用show sdwan system status输出验证当前的总内存:

Router01# show sdwan system status

| Memory usage: | 8107024K total,  | 3598816K used, | 4508208K fre |
|---------------|------------------|----------------|--------------|
|               | 349492K buffers, | 2787420K cache |              |

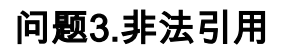

确保在cEdge路由器中已经配置了用于任何安全策略功能的VPN/VRF,以避免安全策略序列的非法 引用。

| cisco VManage                                                           |            |                            |                                                                                                    |
|-------------------------------------------------------------------------|------------|----------------------------|----------------------------------------------------------------------------------------------------|
|                                                                         | S          |                            | Server error: illegal reference /ncs:devices<br>/device(vip_internal_temp_device_CSR-FDCDD4AE-                                        |
| Device Template<br>testZBFW                                             | Total<br>1 | Config Preview Config Diff | 4DB9-B79B-8FF7-45DF437CBBE0-ec4f8809-8efc-<br>4461-a182-1c14924618f9)/config/ios:native<br>/ip/access-list/extended(GCP_Out_v06_copy- |
| Device list (Total: 1 devices)                                          |            |                            | seq-38674_GCP_SQL_RULE-acl_}/access-list-seq-<br>rule{11}/ace-rule/object-group                                                       |
| Filter/Search                                                           |            |                            |                                                                                                    |
| CSR-FDCDD4AE-4DB9-<br>B79B-8FF7-45DF437CBBE0<br>SAASRouter01 70.70.70.1 |            |                            |                                                                                                    |
|                                                                         |            |                            |                                                                                                    |
|                                                                         |            |                            |                                                                                                    |

在本示例中,安全策略具有适用于VPN/VRF 1的入侵防御策略,但设备未配置任何VRF 1。因此 ,vmanage会为该策略序列发送非法引用。

| CONFIGURATION   SECURITY                         | Edit Intrusion Prevention Policy |                            |                                         |                    |  |
|--------------------------------------------------|----------------------------------|----------------------------|-----------------------------------------|--------------------|--|
| Target                                           | Target                           | Policy Behavior            |                                         |                    |  |
|                                                  |                                  | Inspection Mode: Detection | Signature Set: Security<br>Whitelist: - | Log Level: Warning |  |
|                                                  | © Target VPNs                    | Actions                    | Signatures                              | Alerts             |  |
| Intrusion Prevention - Policy Rule Configuration |                                  |                            |                                         |                    |  |
| Policy Name                                      | GPC_IPS_v06_copy_copy            |                            |                                         |                    |  |
| Signature Set                                    | Security                         | ▼ Inspection Me            | Detection                               | •                  |  |
| Advanced >                                       |                                  |                            |                                         |                    |  |

配置安全策略上提到的VRF后,不会出现Illegal引用,并成功推送模板。

### 问题4. UTD已安装并已激活,但未启用

设备已配置安全策略,UTD已安装并处于活动状态,但未启用。

此问题与问题3相关,但vManage允许配置引用未在设备中配置的VRF,并且策略未应用于任何 VRF。

要确定路由器是否遇到此问题,您需要看到UTD处于活动状态。UTD未启用消息,并且策略未引用 任何VRF。

Router01# show utd engine standard status

UTD engine standard is not enabled <<<<<<<

ISR01#show sdwan virtual-application utd

-----

1.0.16\_SV2.9.16.1\_XE17.3 true true 2022-06-10T13:29:43-00:00 对于解决方案,请验证目标VPN并确保将策略应用于配置的VRF。

# 相关信息

- <u>路由器安全:路由器上的Snort IPS</u>
- <u>Cisco SD-WAN安全配置指南,Cisco IOS XE版本</u>
- <u>技术支持和文档 Cisco Systems</u>

#### 关于此翻译

思科采用人工翻译与机器翻译相结合的方式将此文档翻译成不同语言,希望全球的用户都能通过各 自的语言得到支持性的内容。

请注意:即使是最好的机器翻译,其准确度也不及专业翻译人员的水平。

Cisco Systems, Inc. 对于翻译的准确性不承担任何责任,并建议您总是参考英文原始文档(已提供 链接)。